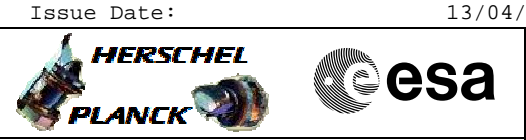

# Procedure Summary

#### Objectives

The procedure allows the modification of any set of parameters in the ACMS onboard database.

#### Summary of Constraints

Spacecraft should be in ground visibility to allow immediate dumping and verification of portions of the OBDB modified by the procedure

## Spacecraft Configuration

Start of Procedure

N/A

End of Procedure

Updated ACMS OBDB

### Reference File(s)

Input Command Sequences

HFADODDI HVADODDL HVADODDJ HVADODDK

Output Command Sequences

HFADODB1 HFADODB2 HFADODB3 HFADODB4 HFADODB5 HFADODB6 NULLSEQ1 NULLSEQ2 NULLSEQ4 NULLSEQ5

### Referenced Displays

ANDS GRDS SLDS ZAD07999

## Configuration Control Information

| DATE     | FOP ISSUE | VERSION | MODIFICATION DESCRIPTION | AUTHOR   | SPR REF |
|----------|-----------|---------|--------------------------|----------|---------|
| 03/03/09 | 2.1       | 1       | Created                  | dsalt-hp |         |

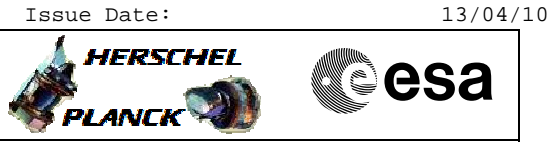

# Procedure Flowchart Overview

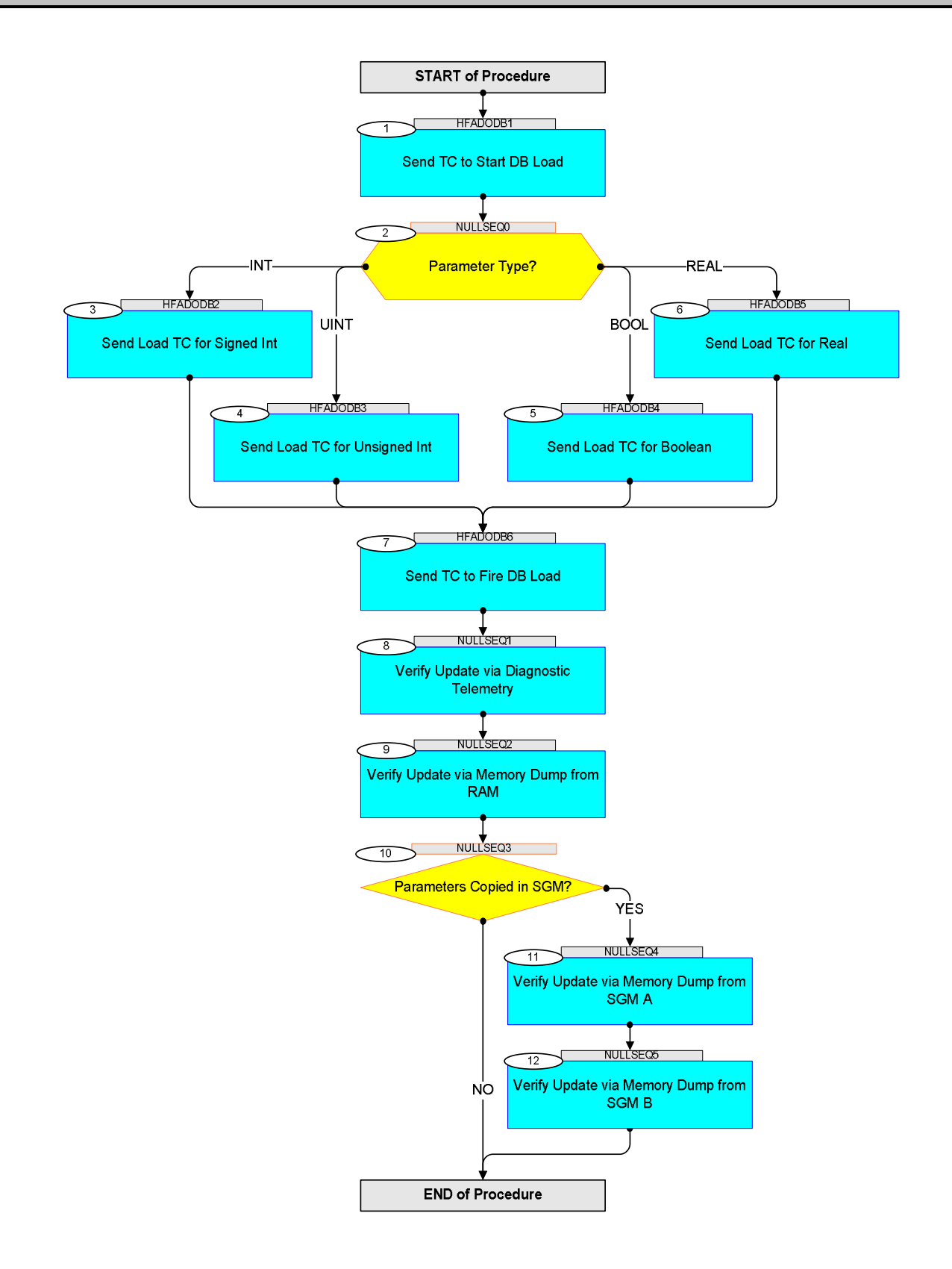

esa

🛵 HERSCHEL

| Step<br>No. | Time | Activity/Remarks                                                                                                    | TC/TLM                                                           | Display/ Branch |
|-------------|------|----------------------------------------------------------------------------------------------------|------------------------------------------------------------------|-----------------|
|             |      | Beginning of Procedure                                                                                                    |                                                                  |                 |
|             |      | TC Seq. Name :HFADODB1 (StartObdbLoad)                                                                                                    |                                                                  |                 |
|             |      | TimeTag Type: N<br>Sub Schedule ID: 20                                                                                                    |                                                                  |                 |
|             |      |                                                                                                    |                                                                  | Next Step:      |
| 1           |      | Send TC to Start DB Load                                                                                                    |                                                                  | 2               |
|             |      |                                                                                                    |                                                                  |                 |
|             |      | The procedure relies on the database loading mechanism<br>based on the use of two TC's. The updating process is<br>started by sending a TC_START_DATABASE_LOAD. Any<br>number of commands can be issued afterwards to load<br>parameters into a temporary buffer. Instantiated<br>versions used in the procedure correspond to the four<br>parameter types present in the OBDB. The transfer of<br>data to the OBDB takes place only when the fire<br>command is received for the OBDB function.<br>The loading of individual parameters is carried out<br>using instantiated TC's which correspond to the four<br>parameter types allowed by the OBDB. |                                                                  |                 |
|             |      |                                                                                                    |                                                                  |                 |
| 1.1         |      | Uplink Sequence HFADODB1                                                                                                    |                                                                  |                 |
|             |      | <pre>When loading this command sequence on the Manual<br/>Stack, it will ask you to enter values for the formal<br/>parameters inside the sequence. The formal parameters<br/>are:<br/>- NrCmds = Number of OBDB load commands that are to<br/>be issued in one batch.</pre>                                                                                                    |                                                                  |                 |
|             |      | Execute Telecommand                                                                                                    |                                                                  |                 |
|             |      | Start database loading<br>Command Parameter(s) :<br>ASW Function ID AHFUN001<br>DbLoad DF86 Cmd AH8D1001<br>DbLoad DD86 Cmd AH8D2001<br>DbLoad Nr Cmds AHFDL001<br>TC Control Flags :<br>GBM IL DSE<br>Y<br>Subsch. ID : 20                                                                                                    | ACDS1001<br>DB loading (Def)<br>Enable 86<br>Enable 86<br>NrCmds |                 |
|             |      | Det. descr. : TC_START_DATABASE_LOAD                                                                                                    |                                                                  |                 |
|             |      |                                                                                                    |                                                                  |                 |
|             |      |                                                                                                    |                                                                  |                 |
| []          |      |                                                                                                    | 1                                                                | 1               |

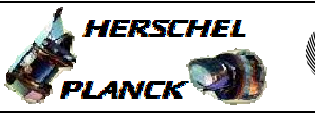

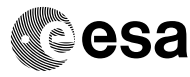

| Step<br>No. | Time | Activity/Remarks                                                                                                    | TC/TLM                      | Display/ Branch                                   |
|-------------|------|----------------------------------------------------------------------------------------------------|-----------------------------|---------------------------------------------------|
|             |      | TC Seq. Name :NULLSEQ0 ( )                                                                                                    |                             |                                                   |
|             |      | TimeTag Type:<br>Sub Schedule ID:                                                                                                    |                             |                                                   |
| 2           |      | Parameter Type?                                                                                                    |                             | Next Step:<br>INT 3<br>UINT 4<br>BOOL 5<br>REAL 6 |
|             |      | Select type of parameter that is about to be loaded in<br>the onboard database:<br>Signed Integer -> GO TO STEP 3                                                                                                    |                             |                                                   |
|             |      | Unsigned Integer -> GO TO STEP 4                                                                                                    |                             |                                                   |
|             |      | Boolean -> GO TO STEP 5                                                                                                    |                             |                                                   |
|             |      | Real -> GO TO STEP 6                                                                                                    |                             |                                                   |
|             |      |                                                                                                    |                             |                                                   |
|             |      | TC Sec Name (HEADODR2 (ObdbLoadSignedIntege)                                                                                                    |                             |                                                   |
|             |      | TimeTag Type: N<br>Sub Schedule ID: 20<br>Formal Parameter List :<br>DbLoad StartInd StartInd=<br>DbLoad Dwd SignInt SignInt=                                                                                                    | <dec><br/><dec></dec></dec> |                                                   |
| 3           |      | Send Load TC for Signed Int                                                                                                    |                             | Next Step:<br>7                                   |
| 3.1         |      | Uplink Sequence HFADODB2                                                                                                    |                             |                                                   |
|             |      | <pre>When loading this command sequence on the Manual<br/>Stack, it will ask you to enter values for the formal<br/>parameters inside the sequence. The formal parameters<br/>are:<br/>- StartInd = Index of the OBDB parameter that is<br/>about to be loaded. Look up the index in<br/>H-P-4-TASW-IF-0002 {ACC ASW ICD}, section 6.2, or<br/>use the tables attached at the end of this<br/>procedure.<br/>- SignInt = Signed integer value of the OBDB<br/>parameter that is about to be loaded.</pre> |                             |                                                   |

HERSCHEL

<dec>

<dec>

Herschel ACMS : Generic OBDB Modification Procedure File: H\_FCP\_AOC\_DODB.xls Author: dsalt-hp

Step

No.

Time

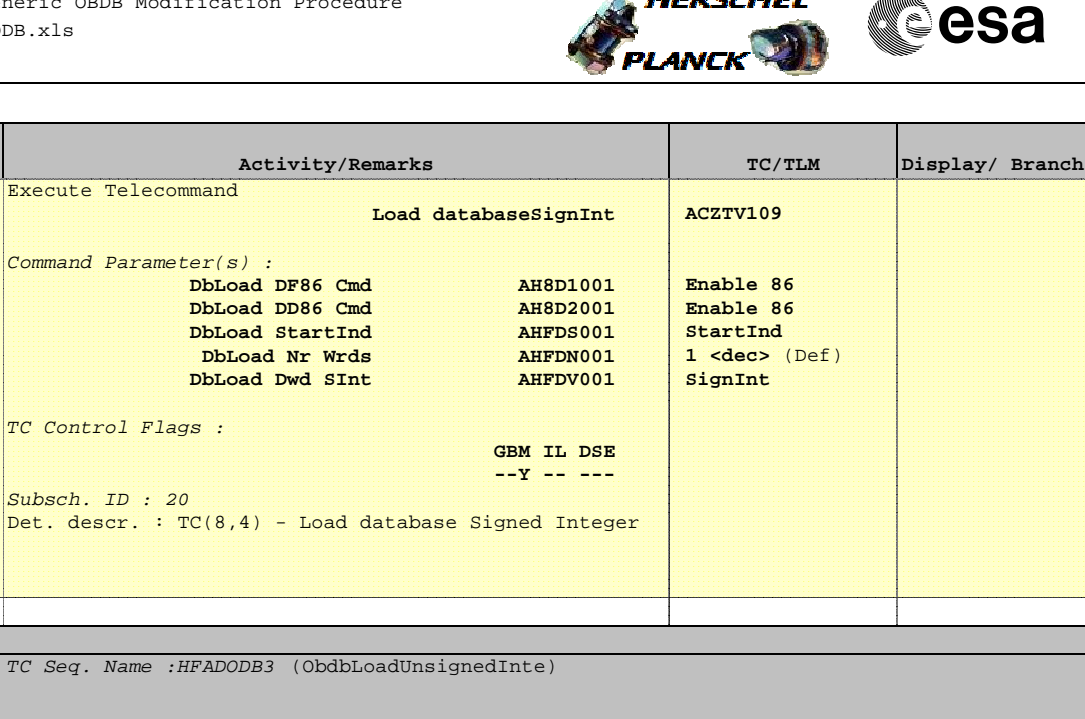

TimeTag Type: N Sub Schedule ID: 20 Formal Parameter List : DbLoad StartInd StartInd= DbLoad Dwd UnsInt UnsigInt=

| 4   | Send Load TC for Unsigned Int                                                                                                    | Next Step:<br>7 |
|-----|----------------------------------------------------------------------------------------------------|-----------------|
|     |                                                                                                    |                 |
| 4.1 | Uplink Sequence HFADODB3                                                                                                    |                 |
|     | <pre>When loading this command sequence on the Manual<br/>Stack, it will ask you to enter values for the formal<br/>parameters inside the sequence. The formal parameters<br/>are:<br/>- StartInd = Index of the OBDB parameter that is<br/>about to be loaded. Look up the index in<br/>H-P-4-TASW-IF-0002 {ACC ASW ICD}, section 6.2, or<br/>use the tables attached at the end of this<br/>procedure.<br/>- UnsigInt = Unsigned integer value of the OBDB<br/>parameter that is about to be loaded.</pre> |                 |
|     |                                                                                                    |                 |

**esa** 

HERSCHEL

Herschel ACMS : Generic OBDB Modification Procedure File: H\_FCP\_AOC\_DODB.xls Author: dsalt-hp

Step

No.

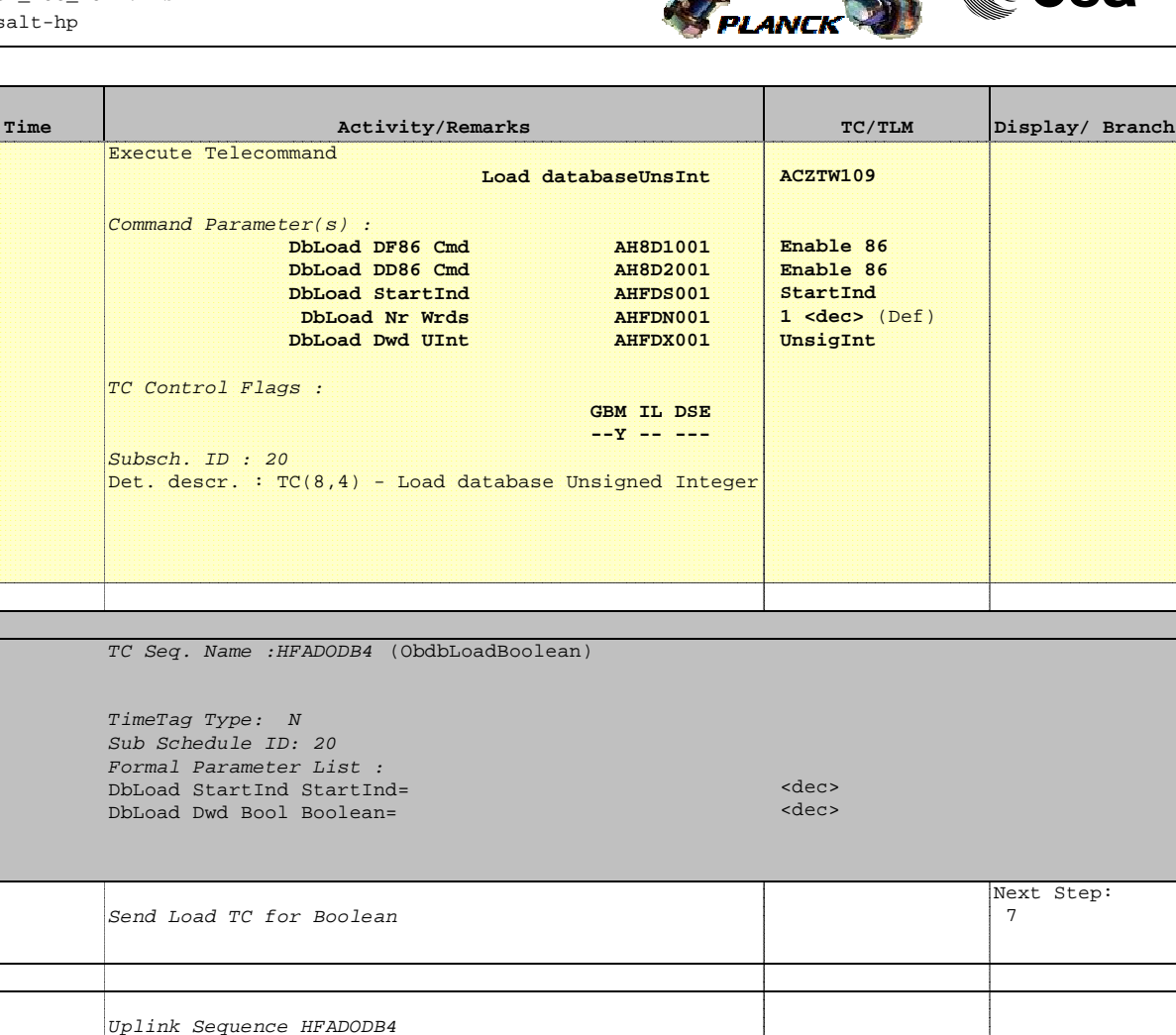

| 5   | Send Load Te Tol Boolean                                                                                                    | , |
|-----|----------------------------------------------------------------------------------------------------|---|
|     |                                                                                                    |   |
| 5.1 | Uplink Sequence HFADODB4                                                                                                    |   |
|     | <pre>When loading this command sequence on the Manual<br/>Stack, it will ask you to enter values for the formal<br/>parameters inside the sequence. The formal parameters<br/>are:<br/>- StartInd = Index of the OBDB parameter that is<br/>about to be loaded. Look up the index in<br/>H-P-4-TASW-IF-0002 {ACC ASW ICD}, section 6.2, or<br/>use the tables attached at the end of this<br/>procedure.</pre> |   |
|     | - <b>BOOLEAN</b> = BOOLEAN VALUE of the OBDB parameter<br>that is about to be loaded.                                                                                                    |   |

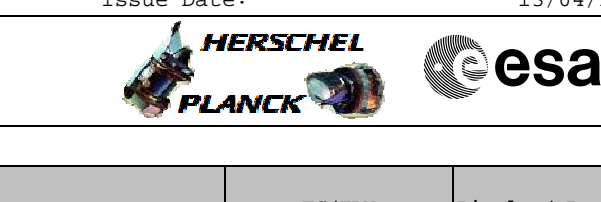

| Step<br>No. | Time | Activity/Remarks                                                                                                    | TC/TLM                                                             | Display/ Branch |
|-------------|------|----------------------------------------------------------------------------------------------------|--------------------------------------------------------------------|-----------------|
|             |      | Execute Telecommand<br>Load databaseBoolean<br>Command Parameter(s) :<br>DbLoad DF86 Cmd AH8D1001<br>DbLoad DD86 Cmd AH8D2001<br>DbLoad StartInd AHFDS001                                                                                                    | ACZTX109<br>Enable 86<br>Enable 86<br>StartInd                     |                 |
|             |      | DbLoad Nr Wrds AHFDN001<br>DbLoad Dwd Bool AHFDY001<br>TC Control Flags :<br>GBM IL DSE<br>Y<br>Subsch. ID : 20<br>Det descr. : TC(8.4) - Load database Boolean                                                                                                    | l <dec> (Def)<br/>Boolean</dec>                                    |                 |
|             |      | TC Seq. Name :HFADODB5 (ObdbLoadReal)                                                                                                    |                                                                    |                 |
|             |      | TimeTag Type: N<br>Sub Schedule ID: 20                                                                                                    |                                                                    |                 |
| 6           |      | Send Load TC for Real                                                                                                    |                                                                    | Next Step:<br>7 |
| 6.1         |      | Uplink Sequence HFADODB5                                                                                                    |                                                                    |                 |
|             |      | <pre>When loading this command sequence on the Manual<br/>Stack, it will ask you to enter values for the formal<br/>parameters inside the sequence. The formal parameters<br/>are:<br/>- StartInd = Index of the OBDB parameter that is<br/>about to be loaded. Look up the index in<br/>H-P-4-TASW-IF-0002 {ACC ASW ICD}, section 6.2, or<br/>use the tables attached at the end of this<br/>procedure.<br/>- Real = Real value of the OBDB parameter that is<br/>about to be loaded.</pre> |                                                                    |                 |
|             |      | Execute Telecommand                                                                                                    | ACZTY109                                                           |                 |
|             |      | Command Parameter(s) :<br>DbLoad DF86 Cmd AH8D1001<br>DbLoad DD86 Cmd AH8D2001<br>DbLoad StartInd AHFDS001<br>DbLoad Nr Wrds AHFDN001<br>DbLoad Dwd Real AHFD2001<br>TC Control Flags :<br>GBM IL DSE<br>Y<br>Subsch. ID : 20<br>Det. descr. : TC(8,4) - Load database Real                                                                                                    | Enable 86<br>Enable 86<br>StartInd<br>1 <dec> (Def)<br/>Real</dec> |                 |
|             |      |                                                                                                    |                                                                    |                 |

esa

HERSCHEL

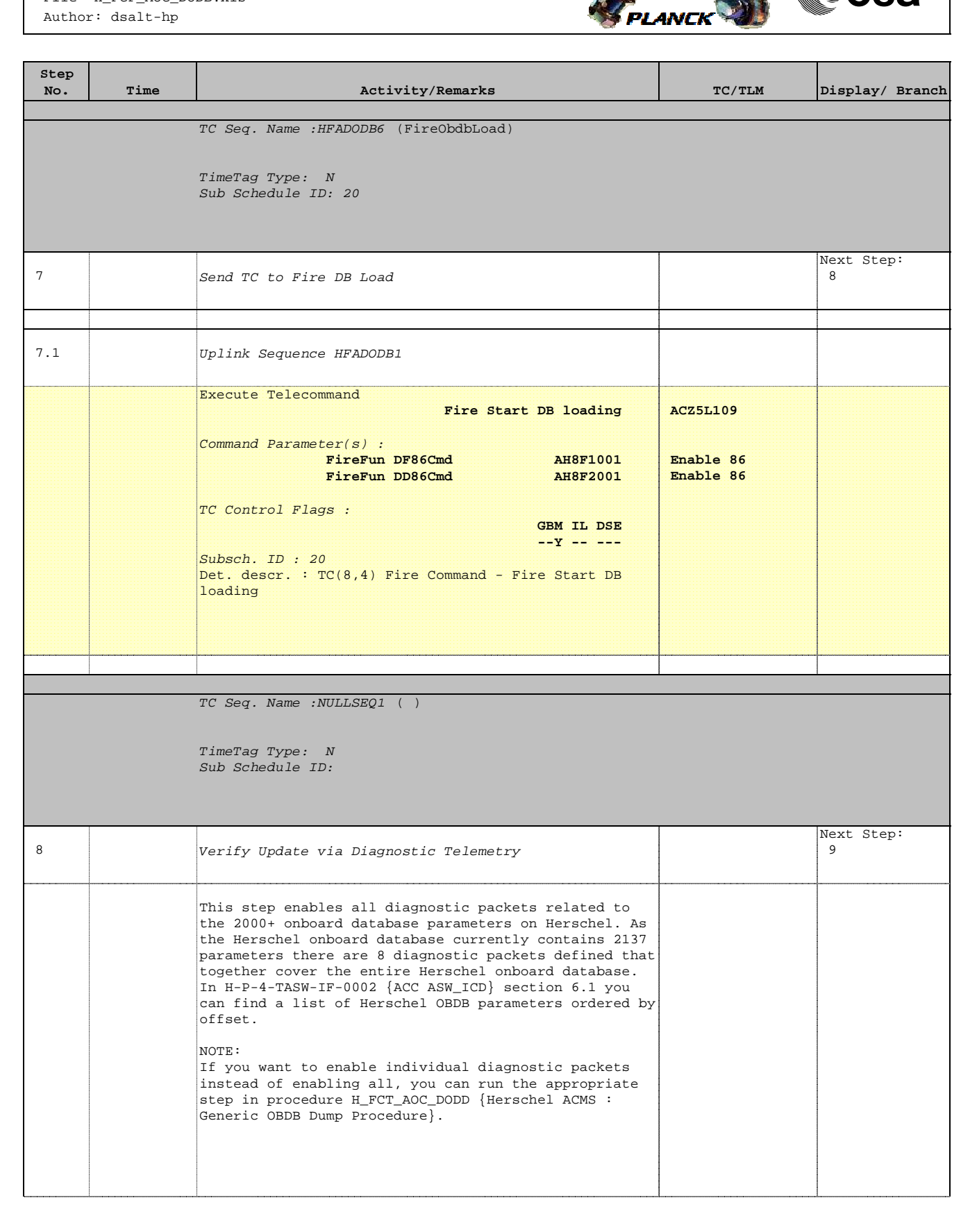

Т

Herschel ACMS : Generic OBDB Modification Procedure File: H\_FCP\_AOC\_DODB.xls Author: dsalt-hp

п

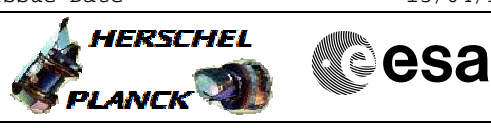

| Step<br>No. | Time | Activity/Remarks                                                                                                    | TC/TLM                                 | Display/ Branch |
|-------------|------|----------------------------------------------------------------------------------------------------|----------------------------------------|-----------------|
|             |      | <ul> <li>CONSTRAINTS:</li> <li>Pre-condition for any diagnostic packet to be<br/>enabled is that the spacecraft has to be configured<br/>for 150 kbps downlink rate or higher.</li> <li>In 150 kbps downlink rate or higher, 2500 bps is<br/>allocated ACMS non-essential telemetry.</li> </ul>                                                                                                    |                                        |                 |
|             |      | Verify Telemetry<br>TME_BITRATE DEMRF160                                                                                                    | >= 150 Kbps                            | AND=ZAD07999    |
|             |      | Packets to be enabled:<br>A3DHOBDB1109 {DTM with Herschel OBDB data1}<br>A3DHOBDB2109 {DTM with Herschel OBDB data2}<br>A3DHOBDB3109 {DTM with Herschel OBDB data3}<br>A3DHOBDB4109 {DTM with Herschel OBDB data4}<br>A3DHOBDB5109 {DTM with Herschel OBDB data5}<br>A3DHOBDB6109 {DTM with Herschel OBDB data6}<br>A3DHOBDB7109 {DTM with Herschel OBDB data7}<br>A3DHOBDB8109 {DTM with Herschel OBDB data8} |                                        |                 |
|             |      | <pre>Per packet (default settings):     Packet size = 8160 bits     Interval = 30 s (= 120 sampling periods)     Packet rate = 8160 [bits] / 30 [s] = 272 [bps] Total:     Total DTM packet rate = 8 * 272 [bps] = 2176 [bps]</pre>                                                                                                    |                                        |                 |
| 8.1         |      | Uplink Sequence HFADODDI                                                                                                    |                                        |                 |
|             |      | Execute Sequence<br><b>HFADODDI ObdbDtmAllEnable v01</b><br>Sequence Grouping = -<br><i>SSID : 0</i>                                                                                                    |                                        | SEQ             |
| 8.2         |      | Verify OBDB DTM Enable                                                                                                    |                                        |                 |
|             |      | Verify Packet Reception<br>DTM with Herschel OBDB datal<br>Packet Details:<br>Type:<br>Subtype:<br>PI1:<br>PI2:                                                                                                    | A3DH0BDB1109<br>514<br>3<br>26<br>4501 |                 |

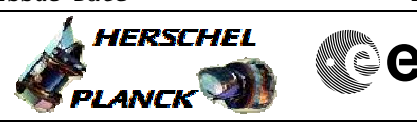

esa

| Step |      |                                                       |                                                                                                    |          |        |
|------|------|-------------------------------------------------------|----------------------------------------------------------------------------------------------------|----------|--------|
| NO.  | Time | Activity/Remarks                                      | TC/TLM                                                                                                    | Display/ | Branch |
|      |      | NUTE:                                                 |                                                                                                    |          |        |
|      |      | with Herschel OBDB datal are spread over a group of 4 |                                                                                                    |          |        |
|      |      | monitoring displays:                                  |                                                                                                    |          |        |
|      |      |                                                       |                                                                                                    |          |        |
|      |      | ZAZ60999 DTMOBDB1_1                                   |                                                                                                    |          |        |
|      |      | ZAZ61999 DTMOBDB1_2                                   |                                                                                                    |          |        |
|      |      | ZAZ62999 DTMOBDB1_3                                   |                                                                                                    |          |        |
|      |      | ZAZ03999 DIMOBDBI_4                                   |                                                                                                    |          |        |
|      |      |                                                       |                                                                                                    |          |        |
|      |      |                                                       |                                                                                                    |          |        |
|      |      |                                                       |                                                                                                    |          |        |
|      |      | Verify Packet Reception                               | A 2011000000100                                                                                                 |          |        |
|      |      | Packet Details:                                       | ASDRUBDBZIUS                                                                                                    |          |        |
|      |      | APID:                                                 | 514                                                                                                    |          |        |
|      |      | Type:                                                 | 3                                                                                                    |          |        |
|      |      | Subtype:                                              | 26                                                                                                    |          |        |
|      |      | PI1:                                                  | 4502                                                                                                    |          |        |
|      |      | PI2:                                                  |                                                                                                    |          |        |
|      |      | NOTE:                                                 |                                                                                                    |          |        |
|      |      | The contents of diagnostic packet A3DHUBDB2109 {DTM   |                                                                                                    |          |        |
|      |      | monitoring displays:                                  |                                                                                                    |          |        |
|      |      | monitoring dispidys.                                  |                                                                                                    |          |        |
|      |      | ZAZ64999 DTMOBDB2_1                                   |                                                                                                    |          |        |
|      |      | ZAZ65999 DTMOBDB2_2                                   |                                                                                                    |          |        |
|      |      | ZAZ66999 DTMOBDB2_3                                   |                                                                                                    |          |        |
|      |      | ZAZ67999 DTMOBDB2_4                                   |                                                                                                    |          |        |
|      |      |                                                       |                                                                                                    |          |        |
|      |      |                                                       |                                                                                                    |          |        |
|      |      |                                                       |                                                                                                    |          |        |
|      |      | Verify Packet Reception                               |                                                                                                    |          |        |
|      |      | DTM with Herschel OBDB data3                          | A3DH0BDB3109                                                                                                    |          |        |
|      |      | Packet Details:                                       | 514                                                                                                    |          |        |
|      |      | Type:                                                 | 3                                                                                                    |          |        |
|      |      | Subtype:                                              | 26                                                                                                    |          |        |
|      |      | PI1:                                                  | 4503                                                                                                    |          |        |
|      |      | PI2:                                                  |                                                                                                    |          |        |
|      |      | NOTE:                                                 |                                                                                                    |          |        |
|      |      | The contents of diagnostic packet A3DHUBDB3109 {DTM   |                                                                                                    |          |        |
|      |      | monitoring displays:                                  |                                                                                                    |          |        |
|      |      |                                                       |                                                                                                    |          |        |
|      |      | ZAZ68999 DTMOBDB3_1                                   |                                                                                                    |          |        |
|      |      | ZAZ69999 DTMOBDB3_2                                   |                                                                                                    |          |        |
|      |      | ZAZ6A999 DTMOBDB3_3                                   |                                                                                                    |          |        |
|      |      | ZAZ6B999 D'I'MOBDB3_4                                 |                                                                                                    |          |        |
|      |      |                                                       |                                                                                                    |          |        |
|      |      |                                                       |                                                                                                    |          |        |
|      |      | Venife Deslet Desertion                               |                                                                                                    |          |        |
|      |      | Verily Packet Reception                               | 1100 A 2000 A 2000 A 2000 A 2000 A 2000 A 2000 A 2000 A 2000 A 2000 A 2000 A 2000 A 2000 A 2000 A 2000 A 2000 A |          |        |
|      |      | Packet Details:                                       | AJURUDUD4103                                                                                                    |          |        |
|      |      | APID:                                                 | 514                                                                                                    |          |        |
|      |      | Type:                                                 | 3                                                                                                    |          |        |
|      |      | Subtype:                                              | 26                                                                                                    |          |        |
|      |      | PI1:                                                  | 4504                                                                                                    |          |        |
|      |      | PI2:                                                  |                                                                                                    |          |        |

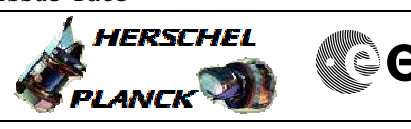

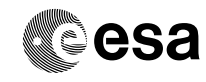

| Step<br>No. | Time | Activity/Remarks                                                                                                    | TC/TLM                                 | Display/ | Branch |
|-------------|------|----------------------------------------------------------------------------------------------------|----------------------------------------|----------|--------|
|             |      | NOTE:<br>The contents of diagnostic packet A3DH0BDB4109 {DTM<br>with Herschel OBDB data4} are spread over a group of 4<br>monitoring displays:<br>ZAZ6C999 DTMOBDB4_1<br>ZAZ6D999 DTMOBDB4_2<br>ZAZ6E999 DTMOBDB4_3<br>ZAZ6F999 DTMOBDB4_4                                                                                                    |                                        |          |        |
|             |      | Verify Packet Reception<br>DTM with Herschel OBDB data5<br>Packet Details:<br>APID:<br>Type:<br>Subtype:<br>PI1:<br>PI2:<br>NOTE:<br>The contents of diagnostic packet A3DH0BDB5109 {DTM<br>with Herschel OBDB data5} are spread over a group of 4<br>monitoring displays:<br>ZAZ6G999 DTMOBDB5_1<br>ZAZ6H999 DTMOBDB5_2<br>ZAZ6J999 DTMOBDB5_3<br>ZAZ6J999 DTMOBDB5_4 | A3DH0BDB5109<br>514<br>3<br>26<br>4505 |          |        |
|             |      | Verify Packet Reception<br>DTM with Herschel OBDB data6<br>Packet Details:<br>APID:<br>Type:<br>Subtype:<br>PI1:<br>PI2:<br>NOTE:<br>The contents of diagnostic packet A3DH0BDB6109 {DTM<br>with Herschel OBDB data6} are spread over a group of 4<br>monitoring displays:<br>ZAZ6K999 DTMOBDB6_1<br>ZAZ6L999 DTMOBDB6_2<br>ZAZ6M999 DTMOBDB6_3<br>ZAZ6N999 DTMOBDB6_4 | A3DH0BDB6109<br>514<br>3<br>26<br>4506 |          |        |
|             |      | Verify Packet Reception<br>DTM with Herschel OBDB data7<br>Packet Details:<br>APID:<br>Type:<br>Subtype:<br>PI1:<br>P12:                                                                                                    | A3DH0BDB7109<br>514<br>3<br>26<br>4507 |          |        |

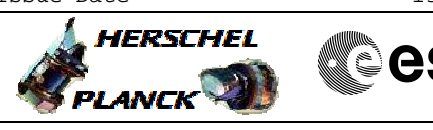

| esa |
|-----|
|-----|

| Step<br>No. | Time | Activity/Remarks                                                                                                    | TC/TLM                 | Display/        | Branch |
|-------------|------|----------------------------------------------------------------------------------------------------|------------------------|-----------------|--------|
|             |      | NOTE:<br>The contents of diagnostic packet A3DH0BDB7109 {DTM<br>with Herschel OBDB data7} are spread over a group of 4<br>monitoring displays:                                                                                                    |                        |                 |        |
|             |      | ZAZ60999 DTMOBDB7_1<br>ZAZ6P999 DTMOBDB7_2<br>ZAZ6Q999 DTMOBDB7_3<br>ZAZ6R999 DTMOBDB7_4                                                                                                    |                        |                 |        |
|             |      | Verify Packet Reception<br>DTM with Herschel OBDB data8                                                                                                    | A3DH0BDB8109           |                 |        |
|             |      | Packet Details:<br>APID:<br>Type:<br>Subtype:<br>PI1:<br>PI2:                                                                                                    | 514<br>3<br>26<br>4508 |                 |        |
|             |      | NOTE:<br>The contents of diagnostic packet A3DH0BDB8109 {DTM<br>with Herschel OBDB data8} are spread over a group of 4<br>monitoring displays:                                                                                                    |                        |                 |        |
|             |      | ZAZ65999 DTMOBDB8_1<br>ZAZ6T999 DTMOBDB8_2<br>ZAZ6U999 DTMOBDB8_3<br>ZAZ6V999 DTMOBDB8_4                                                                                                    |                        |                 |        |
|             |      |                                                                                                    |                        |                 |        |
|             |      | TC Seq. Name :NULLSEQ2 ( )                                                                                                    |                        |                 |        |
|             |      | TimeTag Type: N<br>Sub Schedule ID:                                                                                                    |                        |                 |        |
| 9           |      | Verify Update via Memory Dump from RAM                                                                                                    |                        | Next Step<br>10 | ):     |
|             |      | This step dumps the onboard database area in RAM.<br>Modifications are always made in the RAM copy of the<br>onboard database, that's why it is good practise to<br>dump this area before and after doing an onboard<br>database update.                                                                                                    |                        |                 |        |
|             |      | BACKGROUND:<br>H-P-4-TASW-IF-0002 {ACC ASW ICD}, section 6.1,<br>contains the table of Herschel onboard database<br>parameters available in RAM. The location of the<br>onboard database in RAM is tied to the location of the<br>ASW_DatabaseManagerObj variable to be found in<br>image.syms file of the software build (under<br>\ACMS\ASW_3.4_b2\Code\OBSP_3_4\B02\AAE\image.syms).<br>Add 12 locations to obtain the offset for the index 0<br>parameter. Use this as the start address of the dump. |                        |                 |        |
|             |      |                                                                                                    |                        |                 |        |

E

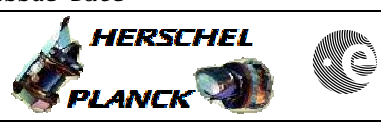

esa

T

| Step | mi   | h - t - s - s - s - s - s - s - s - s - s                                                    |        |                 |
|------|------|----------------------------------------------------------------------------------------------|--------|-----------------|
| NO.  | TIME | ACTIVITY/REMARKS                                                                             | TC/TLM | Display/ Branch |
|      |      | The RAM memory address for a parameter with a given                                          |        |                 |
|      |      | OBDB ID can be calculated as follows:                                                        |        |                 |
|      |      | RAM address = OBDB start address + parameter offset;                                         |        |                 |
|      |      | OBDB start address = address of                                                              |        |                 |
|      |      | parameter offset = OBDB ID * 4.                                                              |        |                 |
|      |      |                                                                                              |        |                 |
|      |      | Parameter ID's are listed in the ASW ICD (H-P-4-TASW-                                        |        |                 |
|      |      | IF-002).                                                                                     |        |                 |
|      |      | Asw_Databasemanager_Obj is an ASW container structure                                        |        |                 |
|      |      | used in the management of the OBDB and its address                                           |        |                 |
|      |      | has to be obtained from the linker memory map valid                                          |        |                 |
|      |      | for the software build currently used onboard.                                               |        |                 |
|      |      |                                                                                              |        |                 |
|      |      |                                                                                              |        |                 |
|      |      |                                                                                              |        |                 |
|      |      |                                                                                              |        |                 |
|      |      |                                                                                              |        |                 |
|      |      | _                                                                                            |        |                 |
| 9.1  |      | Prepare OBSM Desktop                                                                         |        |                 |
|      |      | Descense the ODOM dealter emplication for the memory                                         |        |                 |
|      |      | download, by executing the following steps:                                                  |        |                 |
|      |      |                                                                                              |        |                 |
|      |      | -> Open 'OBSM Desktop'                                                                       |        |                 |
|      |      | -> Select 'Image' in menubar                                                                 |        |                 |
|      |      | -> Select 'Monitor' in pulldown menu                                                         |        |                 |
|      |      | -> New window opens, called 'Image Catalog'                                                  |        |                 |
|      |      | -> In the new window, press the 'Device' button in                                           |        |                 |
|      |      | the 'Filter' toolbar (bottom left corner)                                                    |        |                 |
|      |      |                                                                                              |        |                 |
|      |      | New window server welled (Device October)                                                    |        |                 |
|      |      | -> New Window opens, called 'Device Catalog'                                                 |        |                 |
|      |      | -> Select ACCROBDB 'ACC RAM OBDB'. Hit OK.                                                   |        |                 |
|      |      | -> Now all available memory images for the selected                                          |        |                 |
|      |      | device appear in the 'Image Catalog'. Select the                                             |        |                 |
|      |      | image that relates to the onboard image that is to                                           |        |                 |
|      |      | list. Hit OK.                                                                                |        |                 |
|      |      |                                                                                              |        |                 |
|      |      | -> Another window will appear that will display all mismatches between dumped values and the |        |                 |
|      |      | ground image, once the download is running. Check                                            |        |                 |
|      |      | the 'LIVE' button is highlighted.                                                            |        |                 |
|      |      |                                                                                              |        |                 |
|      |      |                                                                                              |        |                 |
|      |      |                                                                                              |        |                 |
|      |      |                                                                                              |        |                 |
|      |      |                                                                                              |        |                 |
|      |      |                                                                                              |        |                 |
| 9.2  |      | Uplink Sequence HVADODDL                                                                     |        |                 |
|      |      |                                                                                              |        |                 |

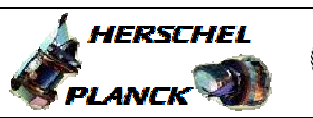

| Step<br>No. | Time | Activity/Remarks                                                                                              | TC/TLM       | Display/ Branch |
|-------------|------|----------------------------------------------------------------------------------------------------|--------------|-----------------|
|             |      | Execute Sequence                                                                                              |              | SEQ             |
|             |      | HVADODDL ObdbDumpFromRam v03                                                                                  |              |                 |
|             |      | Sequence Grouping = -                                                                                         |              |                 |
|             |      |                                                                                                    |              |                 |
|             |      | SSID : 0                                                                                                    |              |                 |
|             |      | NOTE:                                                                                                    |              |                 |
|             |      | This instance of the TC dumps <b>all</b> parameters in <b>OBDB</b>                                            |              |                 |
|             |      | (i.e. parameter offset 0 to 2133)                                                                             |              |                 |
|             |      |                                                                                                    |              |                 |
|             |      |                                                                                                    |              |                 |
|             |      |                                                                                                    |              |                 |
| 9.3         |      | Monitor Memory Download                                                                                       |              |                 |
|             |      |                                                                                                    |              |                 |
|             |      |                                                                                                    |              |                 |
|             |      | Verify Packet Reception                                                                                       |              |                 |
|             |      | Memory Dump - Absolute Addresses - SAU 8                                                                      | MemDmpAbsAdd |                 |
|             |      | APID:                                                                                                    | 512          |                 |
|             |      | Type:                                                                                                    | 6            |                 |
|             |      | Subtype:<br>PI1:                                                                                              | 6            |                 |
|             |      | PI2:                                                                                                    |              |                 |
|             |      | NOTE 1:                                                                                                    |              |                 |
|             |      | While the monitor screen is up, any areas of memory<br>which are declared monitorable shall trigger an alarm  |              |                 |
|             |      | if they are different in the dump packet to the ground                                                        |              |                 |
|             |      | image. This will be displayed in the EVENT window at                                                          |              |                 |
|             |      | the bottom of the screens and audibly.                                                                        |              |                 |
|             |      | NOTE 2:                                                                                                    |              |                 |
|             |      | All differences will appear in the gridded area.                                                              |              |                 |
|             |      | the dump packets are down, hit the STOP and then the                                                          |              |                 |
|             |      | LIVE button. All the mismatches found so far will be                                                          |              |                 |
|             |      | displayed.                                                                                                    |              |                 |
|             |      |                                                                                                    |              |                 |
|             |      |                                                                                                    |              |                 |
|             |      | NOTE 3:                                                                                                    |              |                 |
|             |      | Only data declared monitorable in the MODEL will                                                              |              |                 |
|             |      | trigger an alarm.                                                                                             |              |                 |
|             |      | NOTE 4:                                                                                                    |              |                 |
|             |      | If it is wanted to dump the same areas of memory                                                              |              |                 |
|             |      | several times, or process in retrieval areas of memory<br>several times, it is advisable to close and restart |              |                 |
|             |      | the MONITOR window between each task, as the                                                                  |              |                 |
|             |      | comparison base image is often updated with the                                                               |              |                 |
|             |      | allierences.                                                                                                  |              |                 |
|             |      |                                                                                                    |              |                 |
|             |      | l                                                                                                    |              |                 |
|             |      |                                                                                                    |              |                 |
| 9.4         |      | Update Ground Image                                                                                           |              |                 |
|             |      |                                                                                                    |              |                 |
|             |      | It it desired to store the image updated with the mismatches for reference or later analysis then             |              |                 |
|             |      | continue here.                                                                                                |              |                 |
|             |      |                                                                                                    |              |                 |
|             |      | WARNING:<br>In a lot of cases where there are no mismatches or                                                |              |                 |
|             |      | only mismatches in variable data areas it is not worth                                                        |              |                 |
|             |      | saving the image.                                                                                             |              |                 |
|             |      |                                                                                                    |              |                 |
|             | 1    | 1                                                                                                    | 1            | 1               |

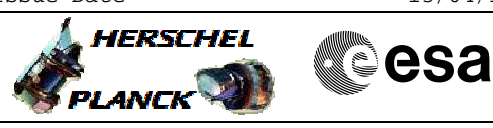

| Step<br>No. | Time | Activity/Remarks                                                                                                    | TC/TLM | Display/ Branch                |
|-------------|------|----------------------------------------------------------------------------------------------------|--------|--------------------------------|
|             |      | -> On the MONITOR window, displaying the mismatches,<br>enter a correct description in the description<br>area. More detailed text can be added by hitting<br>the description button.                                                                                                    |        |                                |
|             |      | -> Check the model is correct.                                                                                                    |        |                                |
|             |      | -> Goto Image, Save New ID                                                                                                    |        |                                |
|             |      |                                                                                                    |        |                                |
|             |      |                                                                                                    |        |                                |
|             |      | TC Seq. Name :NULLSEQ3 ( )                                                                                                    |        |                                |
|             |      | TimeTag Type: B<br>Sub Schedule ID:                                                                                                    |        |                                |
| 10          |      | Parameters Copied in SGM?                                                                                                    |        | Next Step:<br>YES 11<br>NO END |
|             |      | H-P-4-TASW-IF-0002 {ACC ASW ICD}, section 6.1,<br>contains the table of onboard database parameters<br>copied to SGM after an onboard database update in RAM.<br>Parameters copied to SGM?<br>YES -> GO TO STEP 11<br>NO -> GO TO END                                                                                                    |        |                                |
|             |      |                                                                                                    |        |                                |
|             |      | TC Seq. Name :NULLSEQ4 ( )<br>TimeTag Type: N<br>Sub Schedule ID:                                                                                                    |        | Next Step:                     |
| 11          |      | Verify Update via Memory Dump from SGM A                                                                                                    |        | 12                             |
|             |      | This step dumps the onboard database area in non-<br>protected SGM A. The onboard database in SGM contains<br>only a subset of the onboard database parameters<br>available in RAM.<br>BACKGROUND:<br>The absolute address of the start of the onboard<br>database area within SGM A is 0xBA0000 and within SGM<br>B it is 0xEA0000. The database parameters stored are<br>mission-specific. Each parameter occupies 32 bits as<br>in the onboard database in RAM. H-P-4-TASW-IF-0002<br>{ACC ASW ICD}, section 3.2.4, contains a table with<br>the subset of the onboard database parameters<br>available in non-protected SGM. |        |                                |

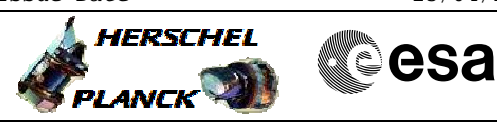

| Step<br>No. | Time | Activity/Remarks                                                                                                    | TC/TLM | Display/ Branch |
|-------------|------|----------------------------------------------------------------------------------------------------|--------|-----------------|
|             |      | NOTE:<br>The address of a parameter with a given ID can be<br>calculated as follows:<br>SGMA                                                                                                    |        |                 |
|             |      | Address = 0x <b>BA0000</b> + (ParamID-1) * 4                                                                                                    |        |                 |
|             |      | <b>SGMB</b><br>Address = 0x <b>EA0000</b> + (ParamID-1) * 4                                                                                                    |        |                 |
|             |      | Parameter ID's refer to the listing of SGM OBDB<br>parameters in the ASW ICD (H-P-4-TASW-IF-0002) and<br>are <b>not the same as the ID's in the RAM OBDB</b> .                                                                       |        |                 |
|             |      |                                                                                                    |        |                 |
| 11.1        |      | Prepare OBSM Desktop                                                                                                    |        |                 |
|             |      | Prepare the OBSM desktop application for the memory download, by executing the following steps:                                                                                                    |        |                 |
|             |      | -> Open 'OBSM Desktop'                                                                                                    |        |                 |
|             |      | -> Select 'Monitor' in pulldown menu                                                                                                    |        |                 |
|             |      | -> New window opens, called 'Image Catalog'                                                                                                    |        |                 |
|             |      | -> In the new window, press the 'Device' button in the 'Filter' toolbar (bottom left corner)                                                                                                    |        |                 |
|             |      | Now window opens, called (Device Catalog)                                                                                                    |        |                 |
|             |      | -> Select ASGAOBDB 'ACC SGM A OBDB'. Hit OK.                                                                                                    |        |                 |
|             |      | -> Now all available memory images for the selected<br>device appear in the 'Image Catalog'. Select the<br>image that relates to the onboard image that is to<br>be dumped, this is generally the last entry in the<br>list. Hit OK. |        |                 |
|             |      | -> Another window will appear that will display all<br>mismatches between dumped values and the<br>ground image, once the download is running. Check<br>the 'LIVE' button is highlighted.                                            |        |                 |
|             |      |                                                                                                    |        |                 |
|             |      |                                                                                                    |        |                 |
| 11.2        |      | Uplink Sequence HVADODDJ                                                                                                    |        |                 |
|             |      | Execute Sequence<br>HVADODDJ ObdbDumpFromSgmA v03                                                                                                    |        | SEQ             |
|             |      | Sequence Grouping = -                                                                                                    |        |                 |
|             |      | SSID : 0                                                                                                    |        |                 |

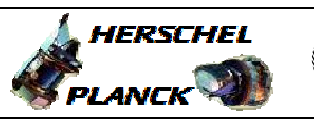

| Step<br>No. | Time | Activity/Remarks                                                                                                    | TC/TLM                        | Display/ | Branch |
|-------------|------|----------------------------------------------------------------------------------------------------|-------------------------------|----------|--------|
|             | Time | NOTE:<br>This instance of the TC dumps <b>all</b> parameters in <b>SGMA</b><br>(i.e. position 1 to 422)                                                                                                    |                               | Display  | Branch |
|             |      |                                                                                                    |                               |          |        |
| 11.3        |      | Monitor Memory Download                                                                                                    |                               |          |        |
|             |      | Verify Packet Reception<br>Memory Dump - Absolute Addresses - SAU 8<br>Packet Details:<br>APID:<br>Type:<br>Subtype:<br>PT1.                                                                                                    | MemDmpAbsAdd<br>512<br>6<br>6 |          |        |
|             |      | PI2:                                                                                                    |                               |          |        |
|             |      | NOTE 1:<br>While the monitor screen is up, any areas of memory<br>which are declared monitorable shall trigger an alarm<br>if they are different in the dump packet to the ground<br>image. This will be displayed in the EVENT window at<br>the bottom of the screens and audibly.<br>NOTE 2:<br>All differences will appear in the gridded area.<br>However the refresh of this screen is poor. After all<br>the dump packets are down, hit the STOP and then the<br>LIVE button. All the mismatches found so far will be<br>displayed. |                               |          |        |
|             |      | NOTE 3:<br>Only data declared monitorable in the MODEL will<br>trigger an alarm.<br>NOTE 4:<br>If it is wanted to dump the same areas of memory<br>several times, or process in retrieval areas of memory<br>several times, it is advisable to close and restart<br>the MONITOR window between each task, as the<br>comparison base image is often updated with the<br>differences.                                                                                                    |                               |          |        |
|             |      |                                                                                                    |                               |          |        |
| 11.4        |      | Update Ground Image                                                                                                    |                               |          |        |
|             |      | If it desired to store the image updated with the<br>mismatches for reference or later analysis then<br>continue here.<br>WARNING:<br>In a lot of cases where there are no mismatches or<br>only mismatches in variable data areas it is not worth<br>saving the image.                                                                                                    |                               |          |        |

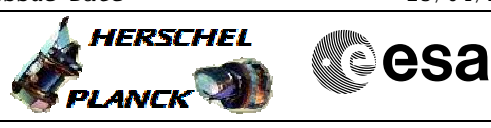

| Step<br>No. | Time | Activity/Remarks                                                                                                    | TC/TLM | Display/ Branch   |
|-------------|------|----------------------------------------------------------------------------------------------------|--------|-------------------|
|             |      | -> On the MONITOR window, displaying the mismatches,<br>enter a correct description in the description<br>area. More detailed text can be added by hitting<br>the description button.                                                                                                    |        |                   |
|             |      | -> Check the model is correct.                                                                                                    |        |                   |
|             |      | -> Goto Image, Save New ID                                                                                                    |        |                   |
|             |      |                                                                                                    |        |                   |
|             |      |                                                                                                    |        |                   |
|             |      | TC Seq. Name :NULLSEQ5 ( )                                                                                                    |        |                   |
|             |      | TimeTag Type: N<br>Sub Schedule ID:                                                                                                    |        |                   |
| 12          |      | Verify Undate via Memory Dump from SGM B                                                                                                    |        | Next Step:<br>END |
|             |      | Vollar, Opaaco Via Homory Damp Liom Doll D                                                                                                    |        |                   |
|             |      | This step dumps the onboard database area in hon-<br>protected SGM B. The onboard database in SGM contains<br>only a subset of the onboard database parameters<br>available in RAM.<br>BACKGROUND:<br>The absolute address of the start of the onboard<br>database area within SGM A is 0xBA0000 and within SGM<br>B it is 0xEA0000. The database parameters stored are<br>mission-specific. Each parameter occupies 32 bits as<br>in the onboard database in RAM. H-P-4-TASW-IF-0002<br>{ACC ASW ICD}, section 3.2.4, contains a table with<br>the subset of the onboard database parameters<br>available in non-protected SGM. |        |                   |
|             |      | NOTE:<br>The address of a parameter with a given ID can be<br>calculated as follows:<br>SGMA<br>Address = 0xBA0000 + (ParamID-1) * 4<br>SGMB<br>Address = 0xEA0000 + (ParamID-1) * 4<br>Parameter ID's refer to the listing of SGM OBDB<br>parameters in the ASW ICD (H-P-4-TASW-IF-0002) and<br>are not the same as the ID's in the RAM OBDB.                                                                                                    |        |                   |
| 12.1        |      | Prepare OBSM Desktop                                                                                                    |        |                   |
|             |      |                                                                                                    |        |                   |

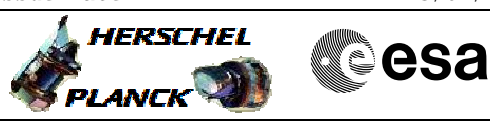

| Step<br>No. | Time  | Activity/Remarks                                                                                                    | TC/TLM        | Display/ Branch |
|-------------|-------|----------------------------------------------------------------------------------------------------|---------------|-----------------|
|             | 11110 | Prepare the OBSM desktop application for the memory                                                                                                    | 10/1111       | Dispidy, Dianon |
|             |       | download, by executing the following steps:                                                                                                    |               |                 |
|             |       | -> Open 'OBSM Desktop'                                                                                                    |               |                 |
|             |       | -> Select 'Image' in menubar                                                                                                    |               |                 |
|             |       | -> Select 'Monitor' in pulldown menu                                                                                                    |               |                 |
|             |       | -> New window opens, called 'Image Catalog'                                                                                                    |               |                 |
|             |       | -> In the new window, press the 'Device' button in the 'Filter' toolbar (bottom left corner)                                                                                  |               |                 |
|             |       | New window approx called Device Catalog                                                                                                    |               |                 |
|             |       | -> New Window Opens, called "Device Calalog"                                                                                                    |               |                 |
|             |       | -> Now all available memory images for the selected                                                                                                    |               |                 |
|             |       | device appear in the 'Image Catalog'. Select the<br>image that relates to the onboard image that is to<br>be dumped, this is generally the last entry in the<br>list. Hit OK. |               |                 |
|             |       | -> Another window will appear that will display all                                                                                                    |               |                 |
|             |       | mismatches between dumped values and the ground image, once the download is running. Check                                                                                    |               |                 |
|             |       | the 'LIVE' button is highlighted.                                                                                                    |               |                 |
|             |       |                                                                                                    |               |                 |
|             |       |                                                                                                    |               |                 |
|             |       |                                                                                                    |               |                 |
| 12.2        |       | Uplink Sequence HVADODDK                                                                                                    |               |                 |
|             |       | Execute Sequence                                                                                                    |               | SEQ             |
|             |       | HVADODDK ObdbDumpFromSgmB v03                                                                                                    |               |                 |
|             |       | Sequence Grouping = -                                                                                                    |               |                 |
|             |       |                                                                                                    |               |                 |
|             |       | SSID : 0                                                                                                    |               |                 |
|             |       | NOTE:<br>This instance of the TC dumps <b>all</b> parameters in <b>SGMB</b><br>(i.e. position 1 to 422)                                                                       |               |                 |
|             |       |                                                                                                    |               |                 |
| 12.3        |       | Monitor Memory Download                                                                                                    |               |                 |
|             |       | Verify Packet Reception<br>Memory Dump - Absolute Addresses - SAU 8<br>Packet Details:                                                                                        | MemDmpAbsAdd  |                 |
|             |       | APID:<br>Type:<br>Subtype:                                                                                                    | 512<br>6<br>6 |                 |
|             |       | PII:<br>PI2:                                                                                                    |               |                 |

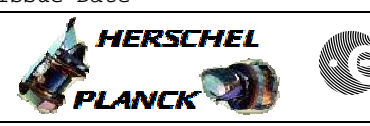

| Step<br>No.      | Time | Activity/Remarks                                                                                                    | TC/TLM | Display/ Branch |  |
|------------------|------|----------------------------------------------------------------------------------------------------|--------|-----------------|--|
|                  |      | NOTE 1:<br>While the monitor screen is up, any areas of memory<br>which are declared monitorable shall trigger an alarm<br>if they are different in the dump packet to the ground<br>image. This will be displayed in the EVENT window at<br>the bottom of the screens and audibly.<br>NOTE 2:<br>All differences will appear in the gridded area.<br>However the refresh of this screen is poor. After all<br>the dump packets are down, hit the STOP and then the<br>LIVE button. All the mismatches found so far will be<br>displayed.                        |        |                 |  |
|                  |      | NOTE 3:<br>Only data declared monitorable in the MODEL will<br>trigger an alarm.<br>NOTE 4:<br>If it is wanted to dump the same areas of memory<br>several times, or process in retrieval areas of memory<br>several times, it is advisable to close and restart<br>the MONITOR window between each task, as the<br>comparison base image is often updated with the<br>differences.                                                                                                    |        |                 |  |
|                  |      |                                                                                                    |        |                 |  |
| 12.4             |      | Update Ground Image                                                                                                    |        |                 |  |
|                  |      | <pre>If it desired to store the image updated with the<br/>mismatches for reference or later analysis then<br/>continue here.<br/>WARNING:<br/>In a lot of cases where there are no mismatches or<br/>only mismatches in variable data areas it is not worth<br/>saving the image.<br/>-&gt; On the MONITOR window, displaying the mismatches,<br/>enter a correct description in the description<br/>area. More detailed text can be added by hitting<br/>the description button.<br/>-&gt; Check the model is correct.<br/>-&gt; Goto Image, Save New ID</pre> |        |                 |  |
|                  |      |                                                                                                    |        |                 |  |
| End of Procedure |      |                                                                                                    |        |                 |  |